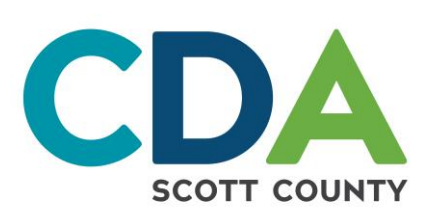

## Applicant Online Portal Step-by-Step Instructions

Go to: portal.scottcda.org OR Scan the QR Code Here

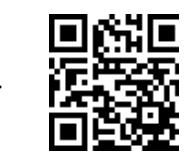

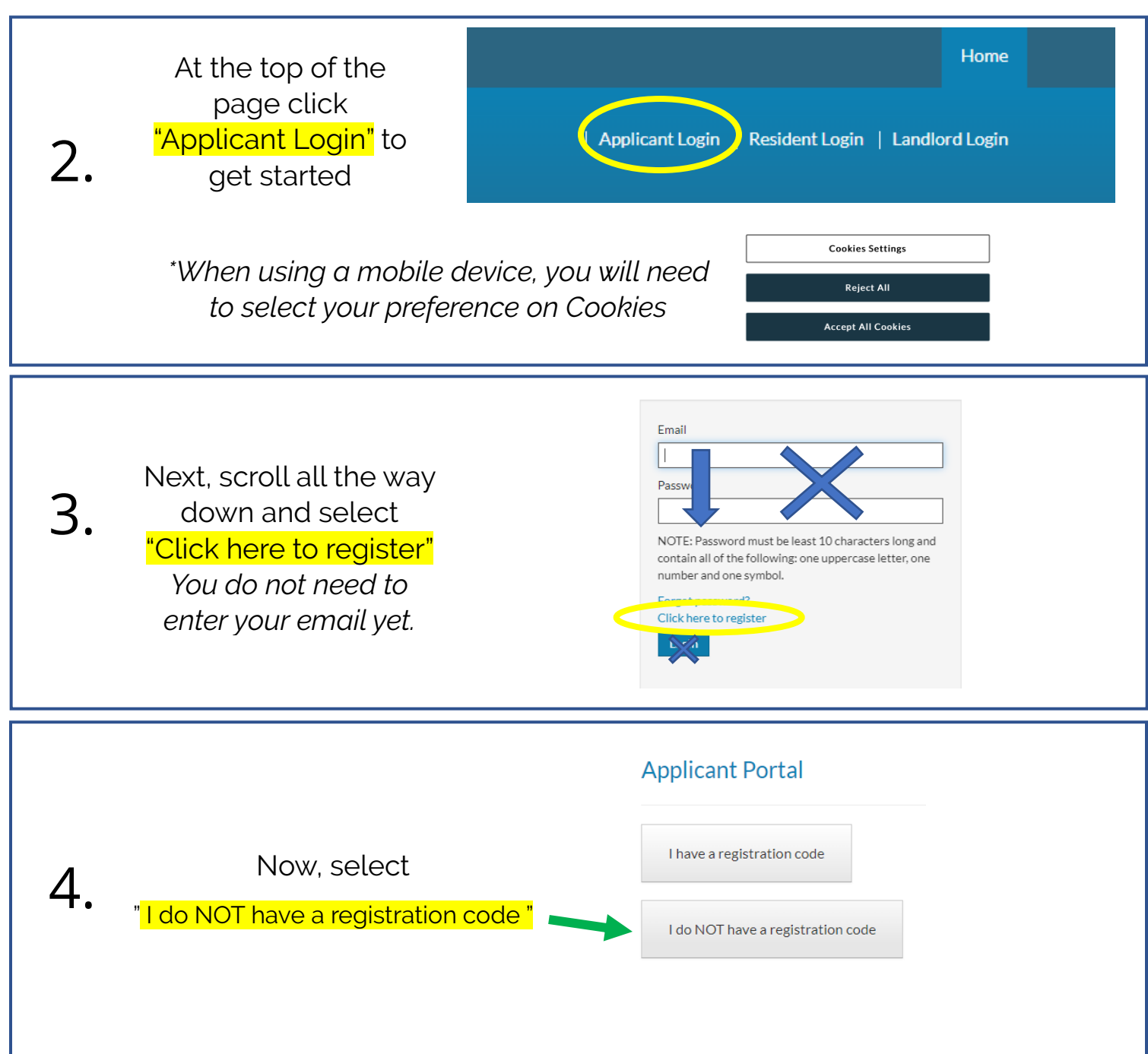

Continued on the back of this page  $\rightarrow \rightarrow \rightarrow$ 

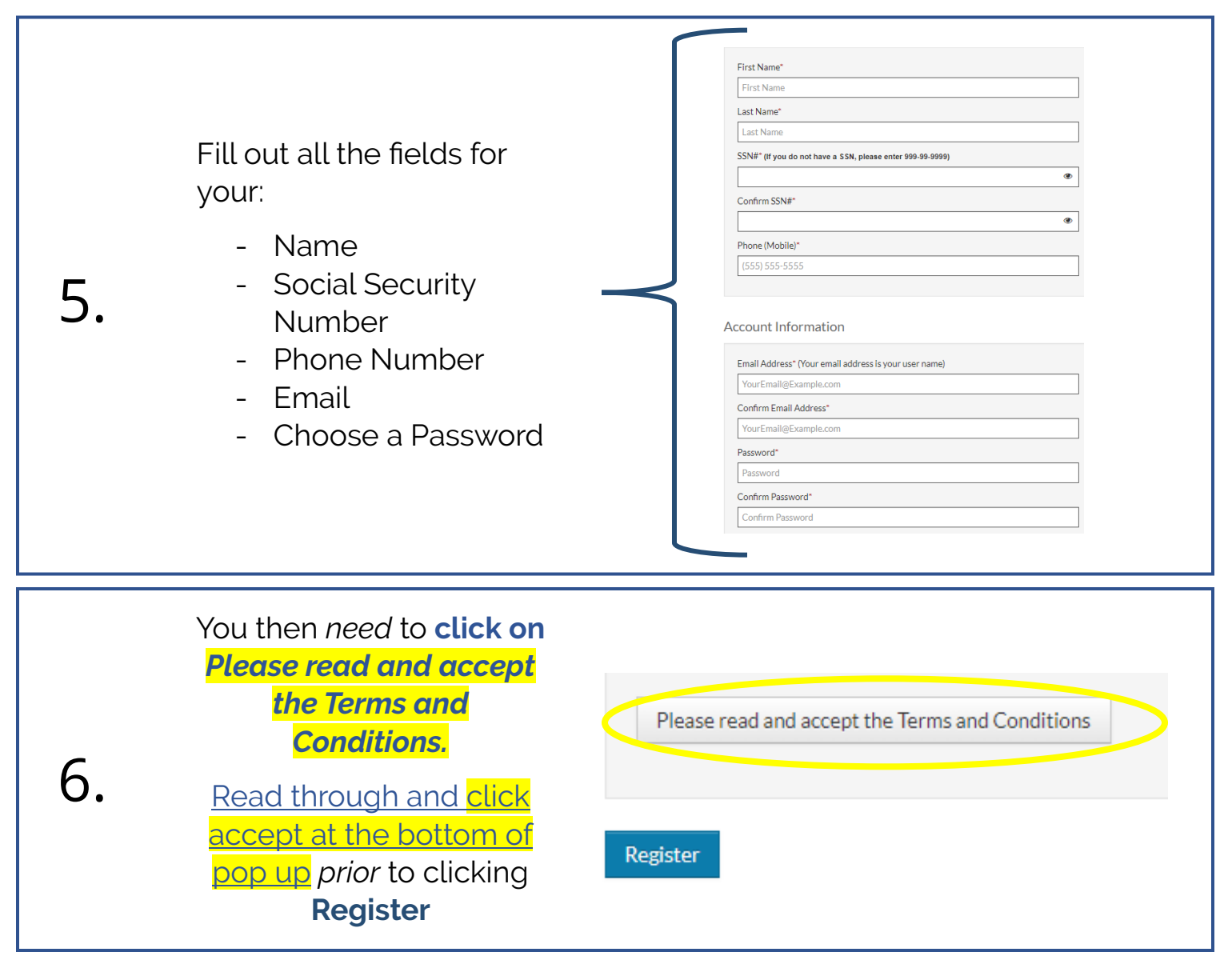

## Tips if you are having trouble getting registered:

- 1. Make sure you choose a password that contains at least 10 characters with letters, numbers and one special character.
- 2. If you run into an issue, follow the step-by-step guide provided to make sure you did not miss a step. Watch for error messages at the top of the screen and throughout the process. It will assist you in telling you what you did in error.
- 3. If you still having issues, please email us at: <a href="mailto:cda-info@scottcda.org">cda-info@scottcda.org</a>. \*This will be your best method of reaching us for technical assistance rather than phone calls.

Thank you for taking the time to register for the Scott County CDA Applicant Portal! We look forward to contacting you with this new and effective method!